## USER MANUAL FOR AUTHENTICATOR FOR eProcurement

1) Download / Use existing Microsoft Authenticator.

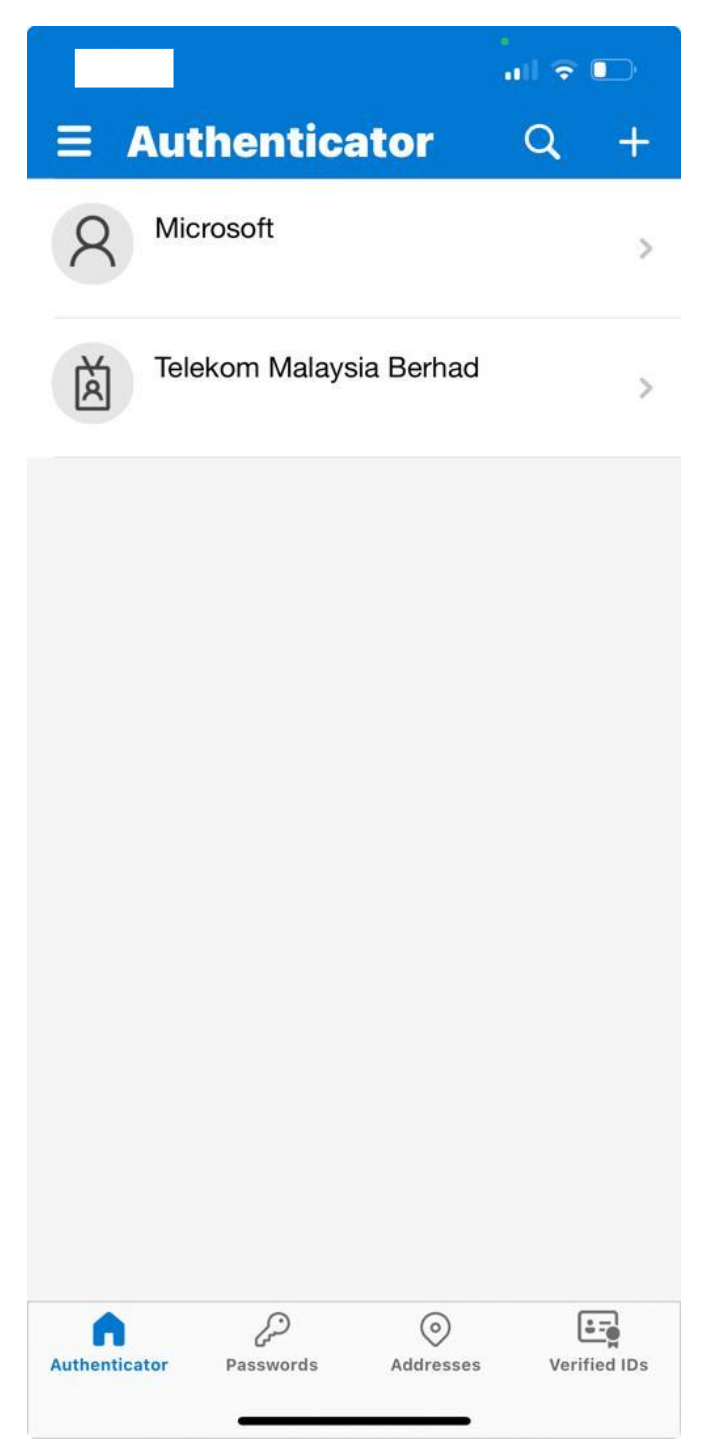

2) Login to eProcurement using your existing login credentials.

| Password                                                               |  |
|------------------------------------------------------------------------|--|
| Forgot your password? Click Herel<br>Not registered? Create an Account |  |
|                                                                        |  |

## 3) This page will appear. Open your Microsoft Authenticator to proceed.

| 1. Scan QR Code                                                                                                    | 2. Confirm OTP Code                                                                                |
|----------------------------------------------------------------------------------------------------|----------------------------------------------------------------------------------------------------|
| Please scan the below QR code using an OTP compatible app.<br>1. Download an authenticator app, eg:Google authenticatororMicrosoft authenticator.<br>2. Scan QRCode or key in manual a Key using app. | Please confirm that your authentication application is working by entering a generated code below. |
|                                                                                                    | Confirm and Enable Two Factor                                                                      |
| If you cannot scan, please enter the following code manually: 👘 Click here to copy                                                                                                    |                                                                                                    |
| otpautn://totp/eproc:eproc_idanadia%0+iprecomm.net.my?secret=MXU3FMFUAFXCVGNVR6MRZ3NQ&issuer=eproc                                                                                                    |                                                                                                    |

4) Once you've opened Microsoft Authenticator, click on 'Verified IDs' > 'Scan QR code' .

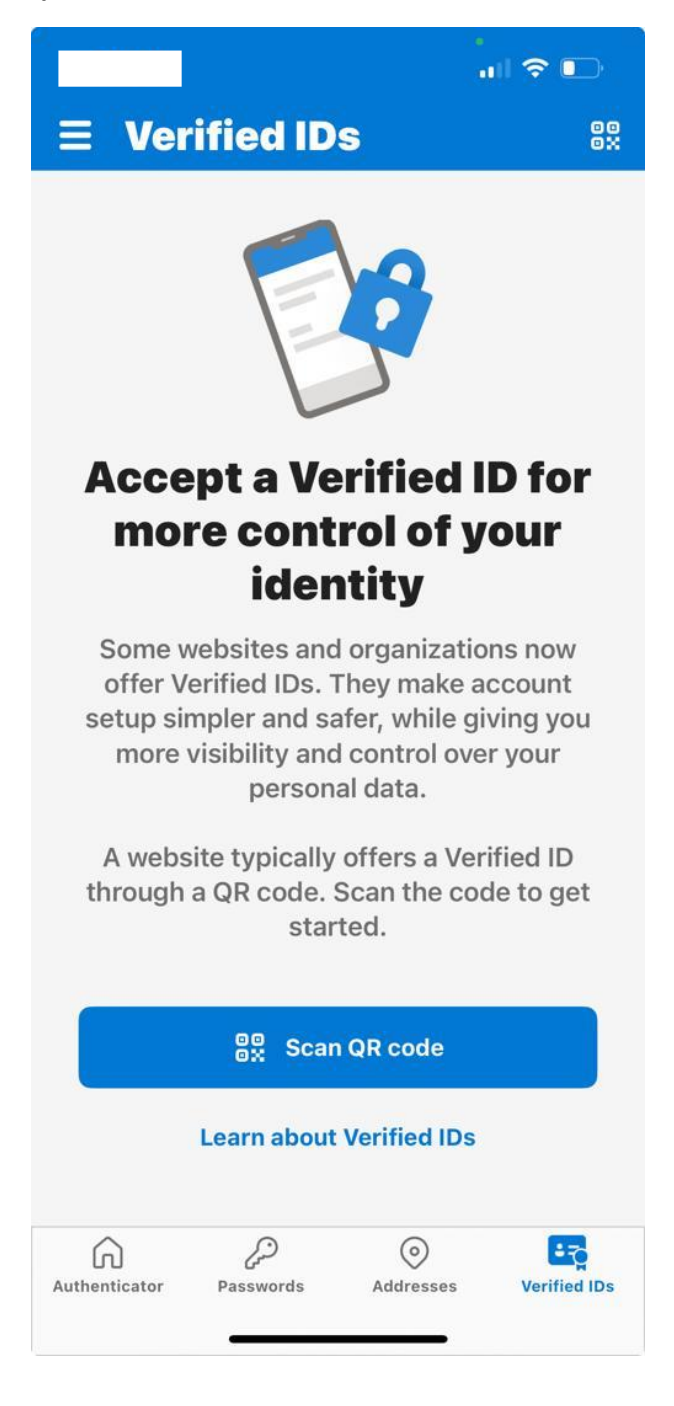

5) After scanning the QR code, go to Authenticator menu. Your code will be shown like in the highlighted box below. Insert your assigned code in (6).

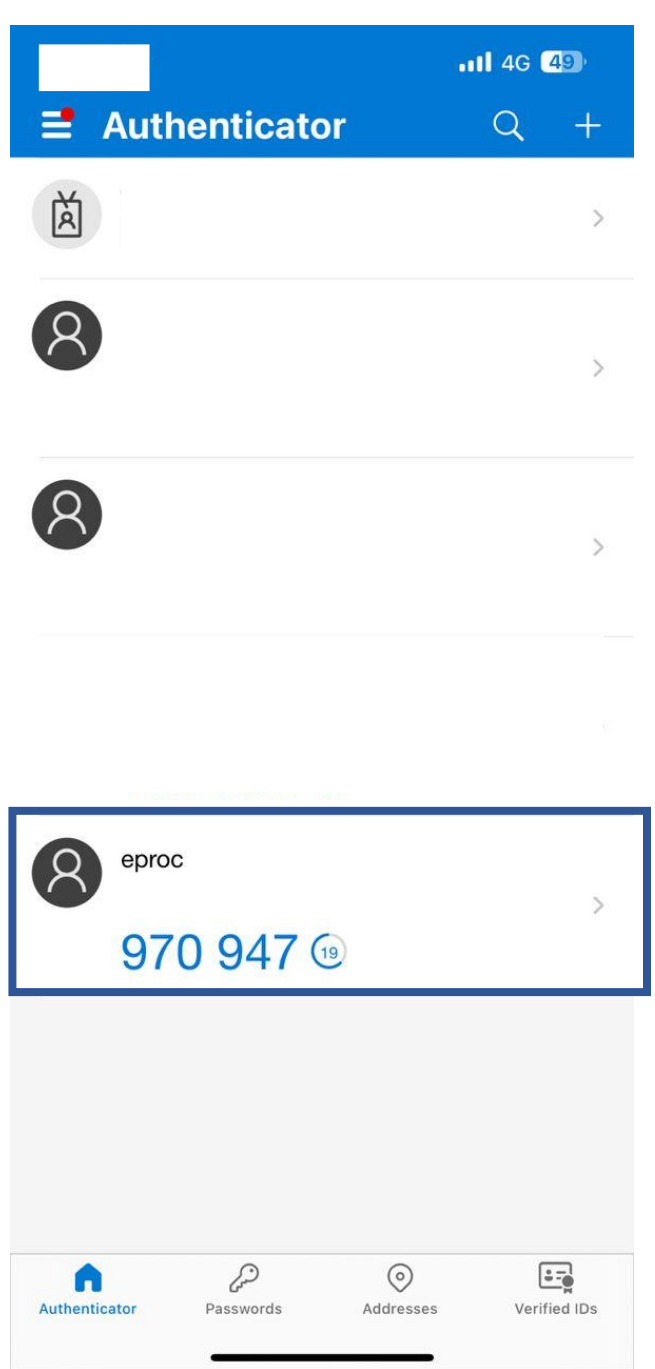

6) Enter the code under '2. Confirm OTP Code'.

| 1. Scan QR Code                                                                                                    | 2. Confirm OTP Code                                                                                |
|----------------------------------------------------------------------------------------------------|----------------------------------------------------------------------------------------------------|
| Please scan the below QR code using an OTP compatible app.<br>1. Download an authenticator app, eg:Google authenticatororMicrosoft authenticator.<br>2. Scan QRCode or key in manual a Key using app. | Please confirm that your authentication application is working by entering a generated code below. |
| fyou cannot scan, please enter the following code manually: "Click here to copy                                                                                                    | Confirm and Enable Two Factor                                                                      |

7) For your next login, you will have two authenticator login pages. The Active Directory login will appear then, the Authenticator page will appear.

| FIRDECOMM                 |  |
|---------------------------|--|
| Two Factor Authentication |  |
| OTP Code                  |  |
| Venty                     |  |